## **HOW TO RETRIEVE LATITUDE & LONGITUDE**

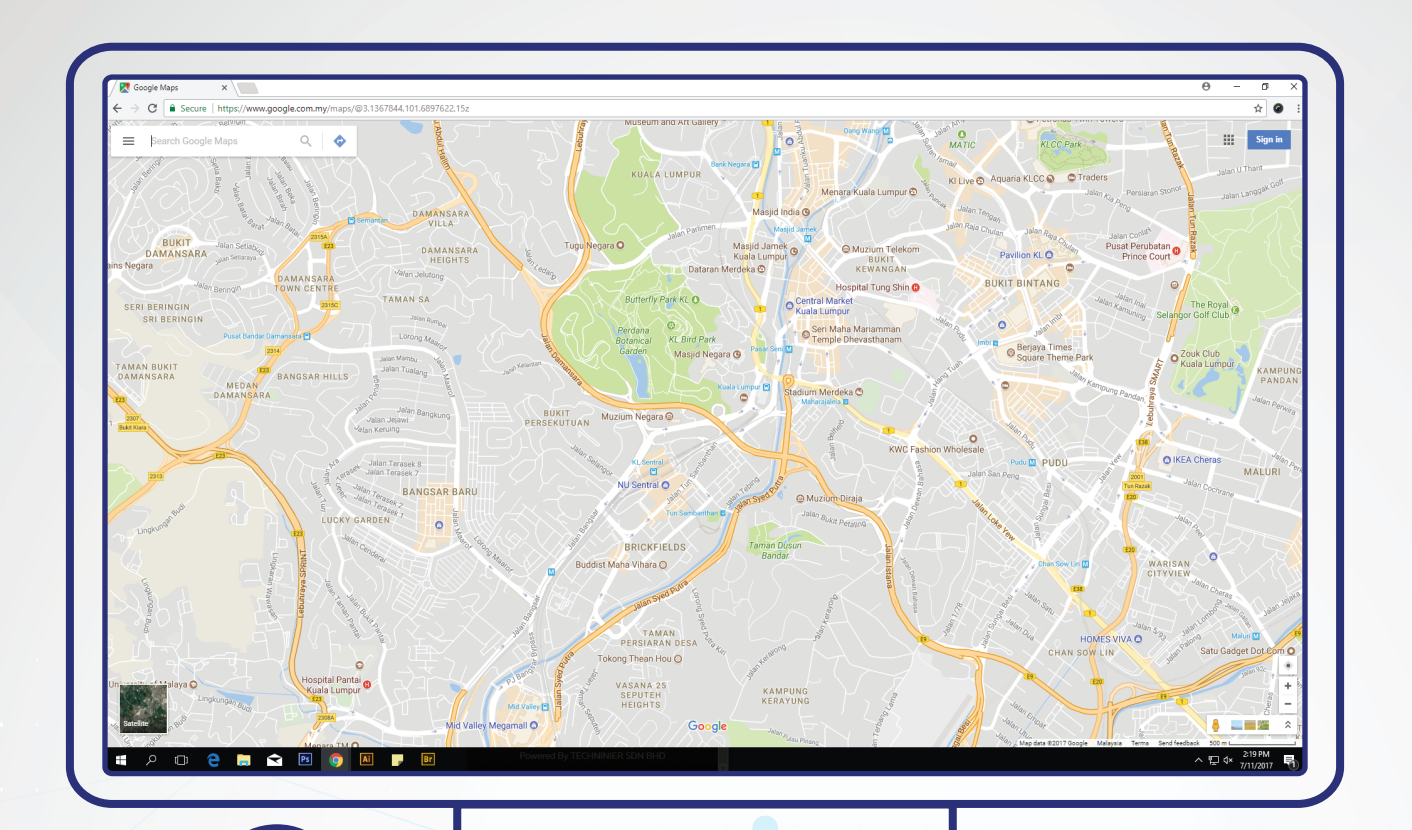

Go to www.google.com.my/maps.

1

2

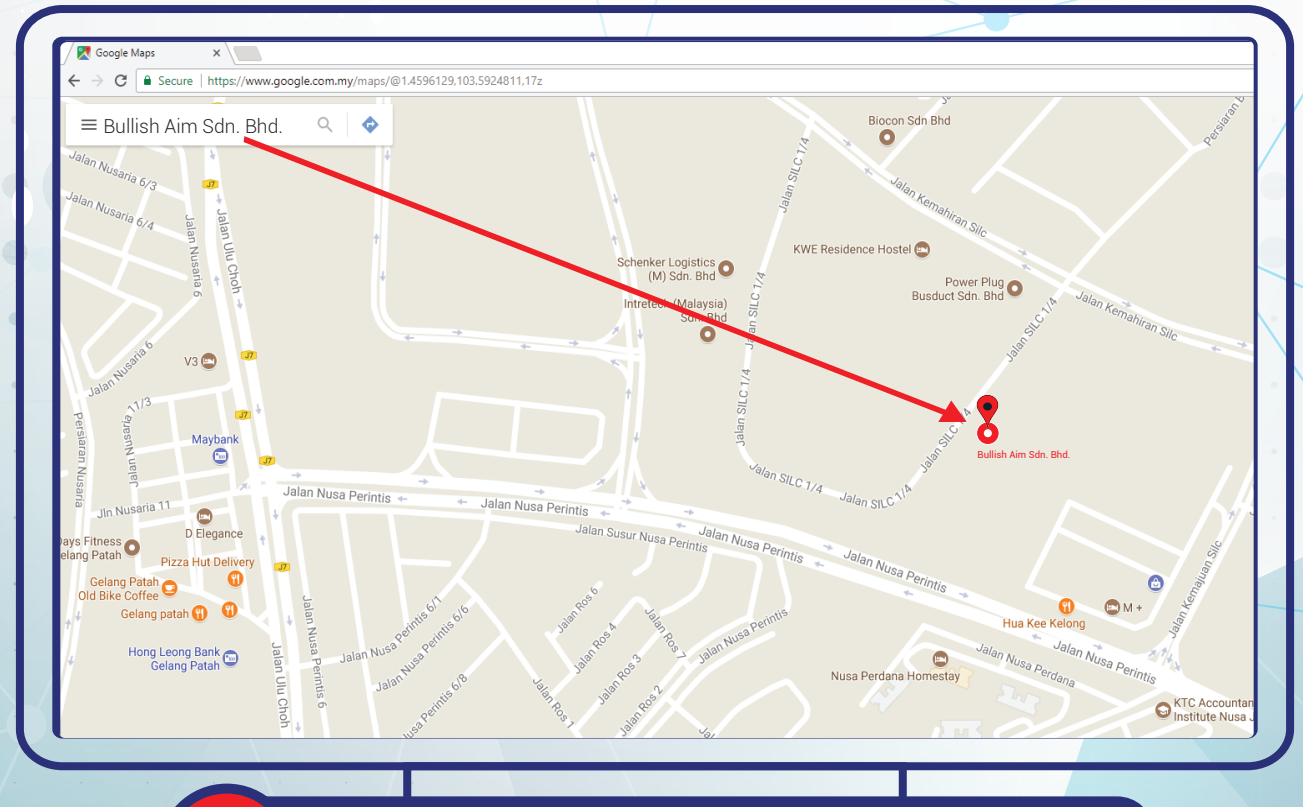

Key in the location of the property in the address bar

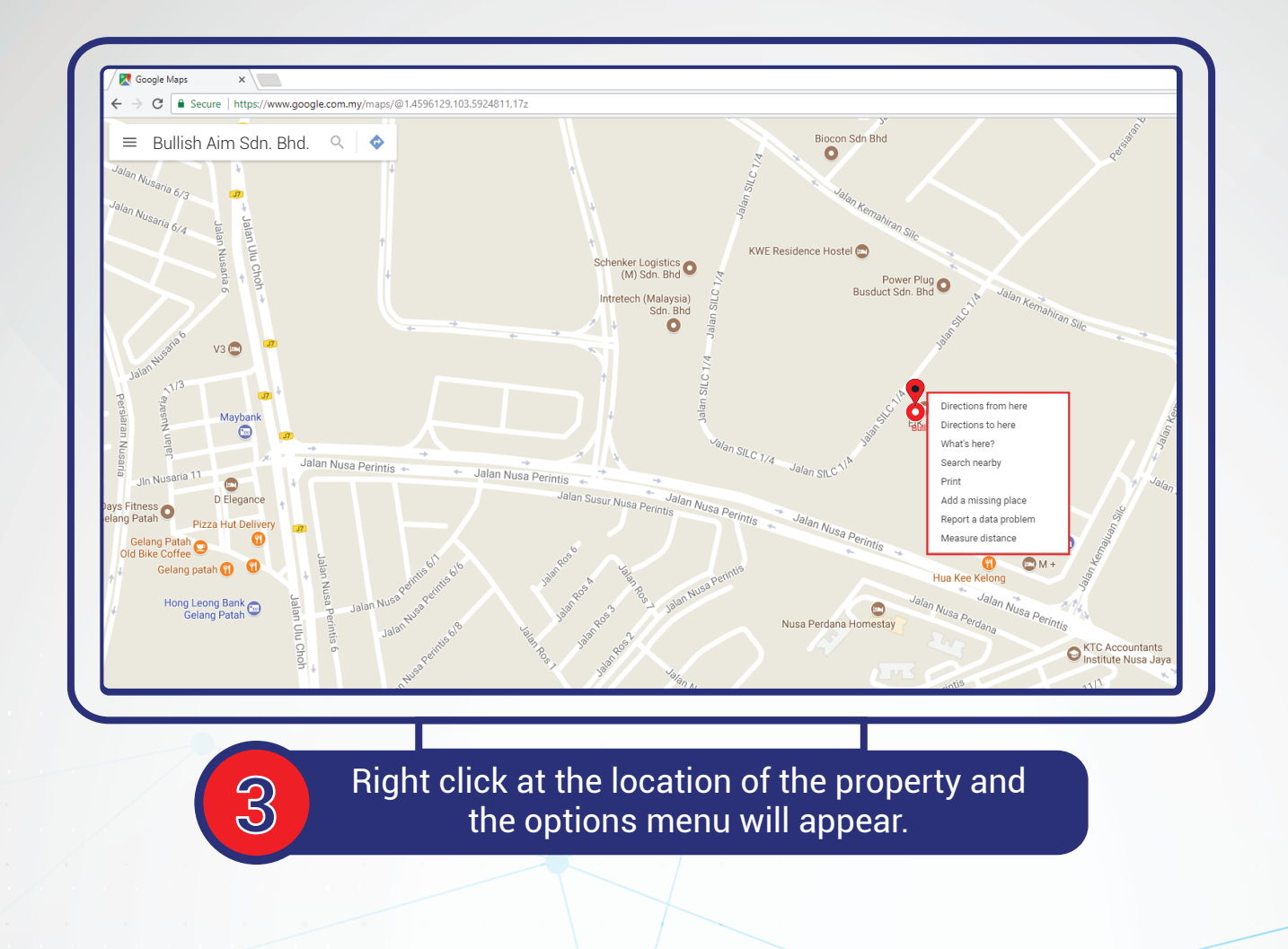

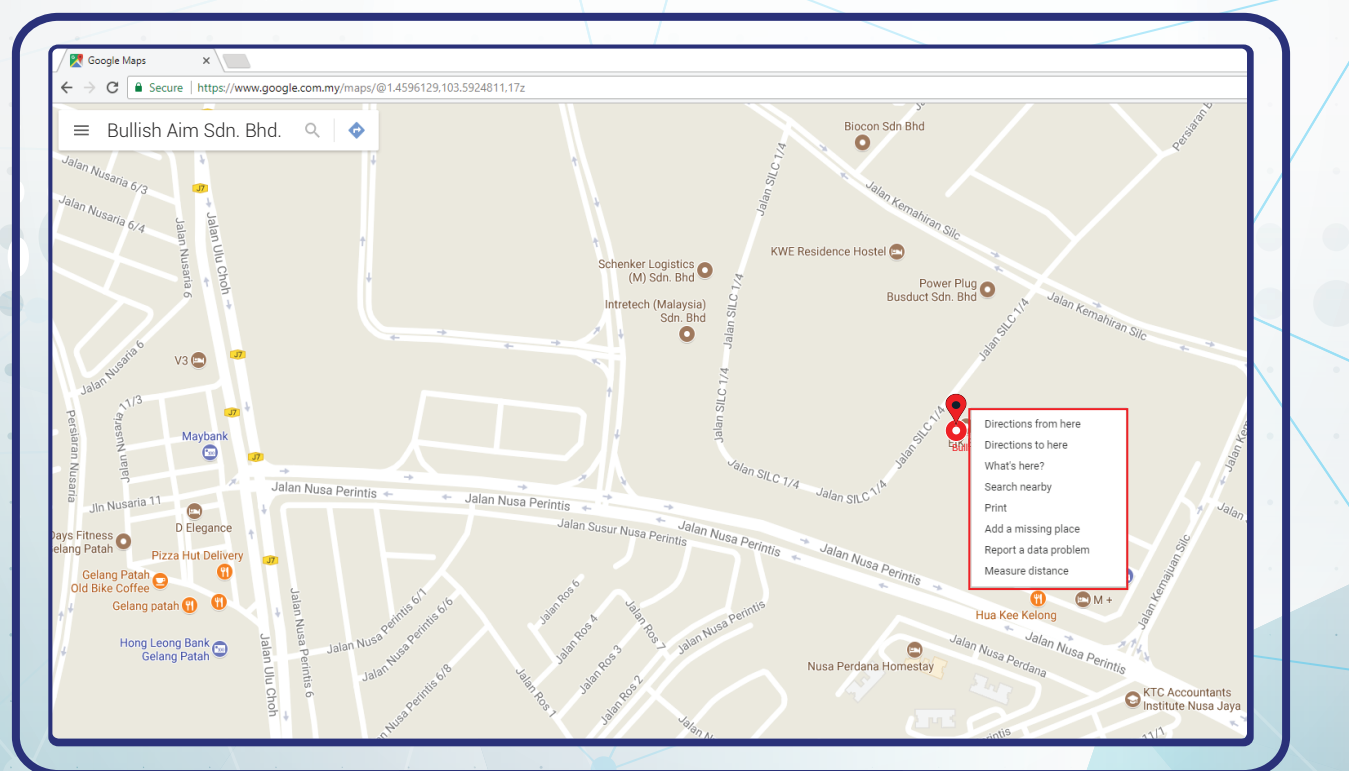

Click "What's here?" in the options menu.

4

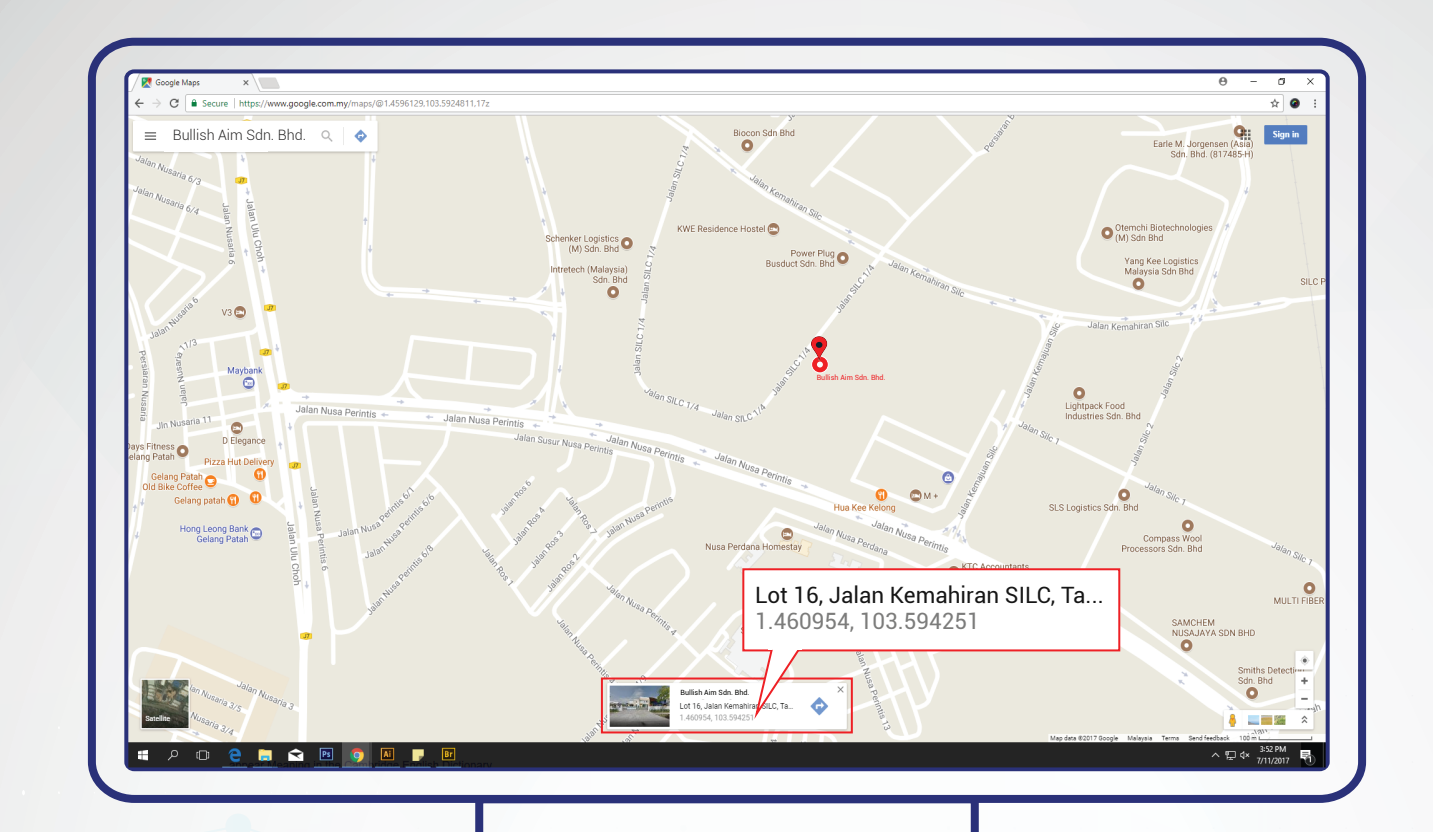

The Latitude and Longitude of the property will appear at the bottom of the page.

5

© 2017 Bullish-Aim All Rights Reserved